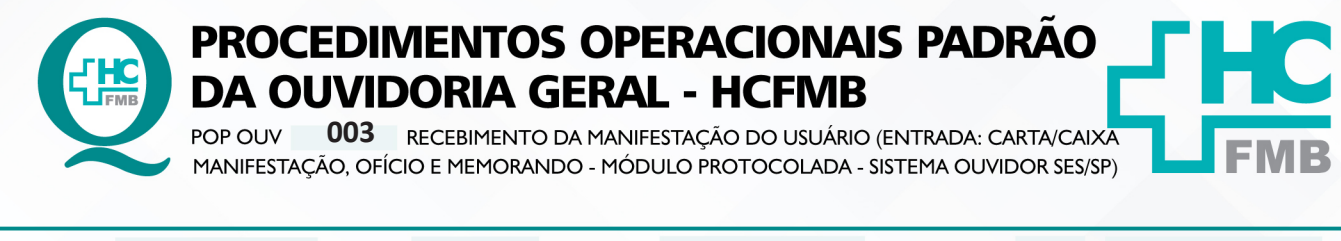

| POP OUV | 003 | - PÁG.: | 1/10 | EMISSÃO: | 29/04/2021 | REVISÃO Nº | 01 <sub>:</sub> 03/05/2023 |
|---------|-----|---------|------|----------|------------|------------|----------------------------|
|---------|-----|---------|------|----------|------------|------------|----------------------------|

#### 1. OBJETIVO:

Ser um canal de comunicação que humanize as relações entre a sociedade e o Estado, acolher o usuário e suas manifestações, as quais são classificadas em: **elogio, sugestão, solicitação, informação, reclamação e denúncia** do Complexo HCFMB e Unidades Externas. Igualmente contribuir com o aperfeiçoamento dos atendimentos prestados e dispensar informação com o intuito de educar a comunidade com relação aos seus direitos e deveres.

### 2. ABRANGÊNCIA:

Complexo Hospital das Clínicas da Faculdade de Medicina de Botucatu (HCFMB), Pronto Socorro Adulto – Dr. Virgínio José Lunardi (PSA), Pronto Socorro Pediátrico - Prof. Dr. Antonio de Pádua Campana (PSP), Hospital Estadual de Botucatu (HEBO), Serviço de Atenção e Referência em Álcool e Drogas (SARAD), Serviço de Ambulatório Especializado em Infectologia – Domingos Alves Meira (SAE) e Casas de Apoio (CA). Público Atendido: Usuários do Sistema Único de Saúde (SUS) e Saúde Suplementar (SS).

### 3. MATERIAIS E RECURSOS NECESSÁRIOS:

3.1. Equipamentos de Proteção Individual (EPI's): não se aplica

**3.2. Materiais Específicos para o Procedimento:** caderno, caneta, Sistema Ouvidor SES/SP, Sistema Informatizado Hospitalar – MV e Portal de Sistemas HCFMB.

# 4. **PROCEDIMENTOS:**

4.1. Retirar os formulários de manifestação das **Caixas de Manifestações** localizadas no Complexo HCFMB e Unidades Externas;

4.2. Levar as chaves para abertura dos cadeados e os **Formulários Impressos** correspondentes a Unidade em questão;

4.3. Para a retirada dos formulários nas **Caixas de Manifestações** localizadas nas Unidades Externas fazer o requerimento de transporte no Sistema Informatizado Hospitalar MV – **Módulo Transporte** – inserir login e senha, clicar em (ok), **Centro de Custo** (5), **Setor** (Ouvidoria), **Cidade** (Botucatu), **Saída** (data e hora), **Retorno** (data e hora), **Aproveitamento** (não), **Ramal** (3811-6417), **Endereço e Bairro** ( da unidade correspondente), **Visitar, Reunião, Serviços** (Sim), **Justificativa** (realizar a retirada dos formulários preenchidos pelos usuários e realizar a reposição de formulário). Clicar em **Cadastro**.;

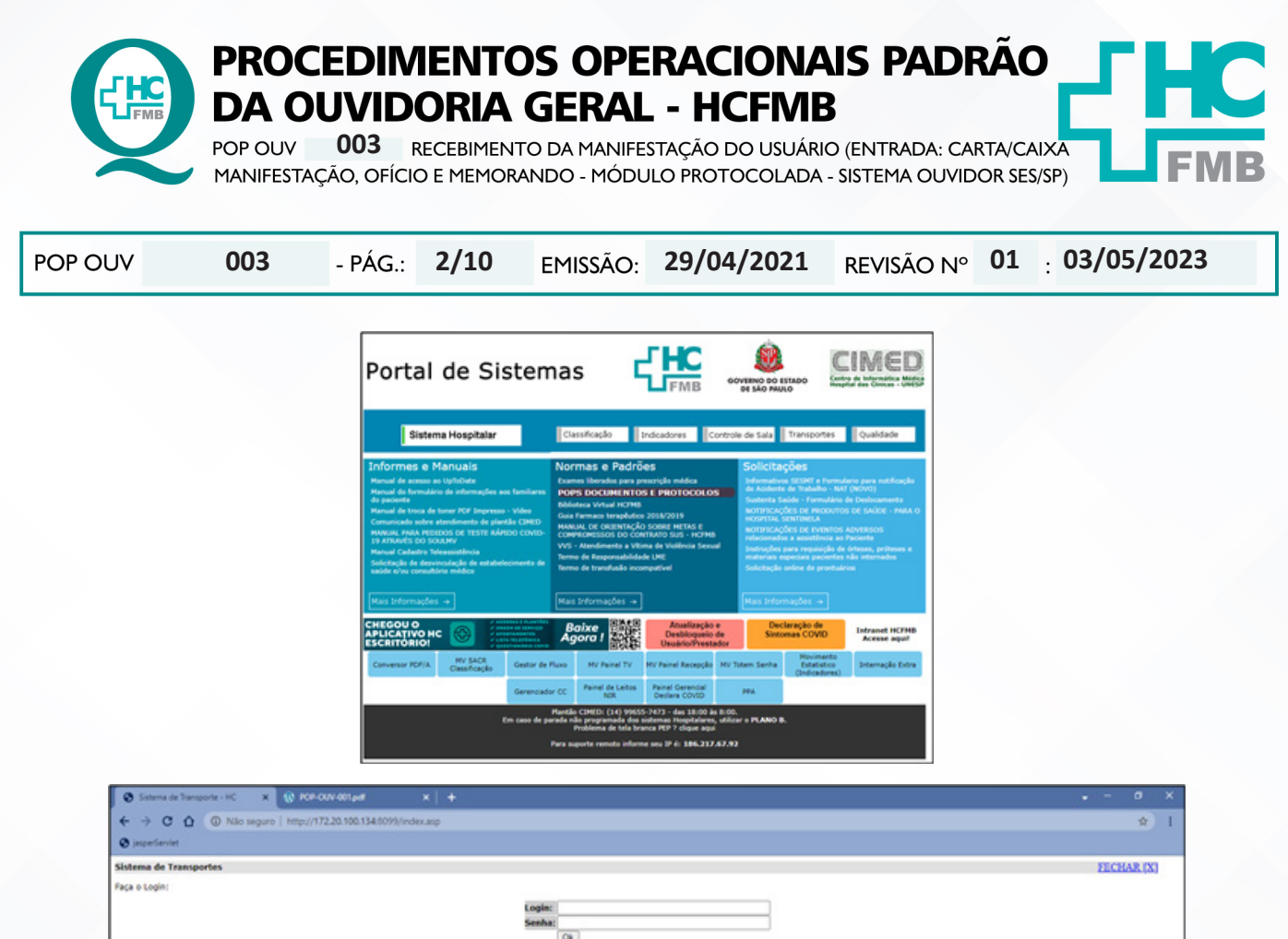

4.4. Aguardar abrir uma nova página – <u>Dados do Usuário</u>, **Nome** (inserir o nome do funcionário que fará a retirada dos formulários conforme escala), **Ponto de Partida** (Outros), **Endereço de Saída** (Núcleo de Transportes), **Bairro de Saída** (HCFMB), **Celular** (número do funcionário). Pular para **Dados do Veículo** (Carro Comum), clicar em **Cadastrar, Finalizar Pedido**, clicar em **Gerenciar Requisições** e verificar se a requisição foi realizada. Comparecer no Núcleo de Transportes na data e 5 minutos antes do horário de partido munido com os formulários impressos e com as chaves das caixas de manifestações. Cumprimentar o motorista (bom dia! boa tarde! E tratar com cordialidade e respeito. Qualquer ocorrência comunicar a Chefia Mediata;

| a de Transportes<br>ndo: ENOLTYEIRA - 0<br>IEC.INSINICIES<br>In de surlagementides requisições com mante de 30 hares UTETS. Por exemple, não será possivel faror uma requisição pro segundo feira na serto feira. Case tonhe alguma explincia entrar em centat<br>es e finado de semane NAO são considerados baras uteto.<br>PERMITERA "VIACEM" PARA BOTUCATU E O ÉCONE VISITA/REUNIÃO/SERVIÇOS DEVERÃ SER UTILIZADO PARA COMPRONESSOS SOMERTE EM BOTUCATU, SE ESTE FOR EM OUTBO MUNICÉRIO, SELECO<br>PREMITERA "VIACEM" PARA BOTUCATU E O ÉCONE VISITA/REUNIÃO/SERVIÇOS DEVERÃ SER UTILIZADO PARA COMPRONESSOS SOMERTE EM BOTUCATU, SE ESTE FOR EM OUTBO MUNICÉRIO, SELECO<br>PREMITERA "VIACEM" PARA BOTUCATU E O ÉCONE VISITA/REUNICADO ENVERÃ SER UTILIZADO PARA COMPRONESSOS SOMERTE EM BOTUCATU, SE ESTE FOR EM OUTBO MUNICÉRIO, SELECO                                                                                                    | 1253<br>cam + 1    |
|----------------------------------------------------------------------------------------------------|--------------------|
| NEW ENDELTYPEIRA - 0<br>MEXAMENDED<br>IN COMMINICAN<br>IN AND AND AND AND AND AND AND AND AND AN                                                                                                    | com o 1<br>NAM VII |
| NR COMPARIENT<br>In adds under the particulate requiring the continuences of a 20 harres UTEEN. For example, also san's possivel fairer and requiring to pro sequends -foirs an senter-foirs. Case tanks alguma sequences entry on contact<br>on fairs do assess Mol take consideration haves which.<br>PRENETTION "VIACEN" PARA BOTUCATUR O ÉCONT VISITA/REUNDÁO/SERVIÇON DEVERĂ SER UTILIZADO PARA COMPROMISSION SOMENTE EN BOTUCATU, SE ESTE FOR EN OUTBO MUNICÍPIO, SELECTO<br>reversances not                                                                                                    |                    |
| In allo sorbig permittides requirições com manes de 30 hares UTES. Por exemple, año sant possível farer ema requirição pro sequeda-feira na sexta-feira. Caso tenha alguma urgineia entrar em contat<br>n e finata de semana KAO sila considerados hares utels.<br>PERMETERA "VIACEM" PARA BOTUCATU E O ÉCOME VISITA/REUNIÇÕE DEVERĂ SER UTILIZADO PARA COMPROMISSOS SOMENTE EM BOTUCATU, SE ESTE FOR EM OUTRO MUNICÍPIO, MLECU<br>rev Requiridas                                                                                                    |                    |
| new Response, Land Control of Control of Con |                    |
| PROFESSION AND ADDRESS AND ADDRESS ADDRESS ADDRE                                                                                                    |                    |
| LINING DECOM                                                                                                    |                    |
| CIDADE DE DESTINO: Selectore *                                                                                                    |                    |
| REFERENCE AND ADDRESS OF ADDRESS OF ADDRESS  |                    |
|                                                                                                    |                    |
|                                                                                                    |                    |
| TTLEFORE RANAL                                                                                                    |                    |
| TIPO IDA O VOLTA O BOA E VOLTA                                                                                                    |                    |
| ENDERFOR                                                                                                    |                    |
| 84/880                                                                                                    |                    |
|                                                                                                    |                    |
| WEAT A MERINA A MERINA SEA                                                                                                    |                    |
| EXAMPLE EXTERNOL                                                                                                    |                    |
| KTAA/TRANSPERÉNCIAR/CRANESE C SIN B SAD                                                                                                    |                    |
| VIALEN N KAO                                                                                                    |                    |
| NOS (DOCUMENTOS, MATERIARI) _ SIM * NÃO                                                                                                    |                    |
|                                                                                                    |                    |
| 2011 PERMIT                                                                                                    |                    |

Aprovação da Superintendência: Prof. Dr. José Carlos Souza Trindade Filho

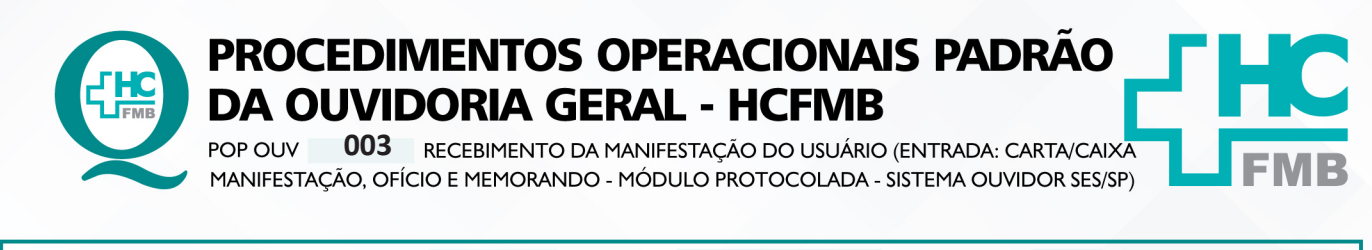

| POP OUV 00 | <b>13</b> - PÁG.: | 3/10 | EMISSÃO: | 29/04/2021 | <b>REVISÃO N°</b> | 01 | . 03/05/2023 |
|------------|-------------------|------|----------|------------|-------------------|----|--------------|
|------------|-------------------|------|----------|------------|-------------------|----|--------------|

4.5. Ao chegar na Unidade cumprimentar a Equipe da Recepção (bom dia! Boa tarde!) apresentar-se como funcionário da Ouvidoria-Geral e comunicar que fará a retirada dos formulários e irá repor com novos formulários. Ao final da retirada, informar que já realizou a retirada;

4.6. Após a retirada dos **formulários impressos** ler e verificar se consta todos os dados do paciente como: nome completo do paciente e/ou PEP e telefone para contato, e fazer a transcrição do conteúdo descrito pelo usuário;

4.7. Sendo **Carta, Ofício ou Memorando** ler conferir se consta todos os dados do paciente como: nome completo do paciente e/ou PEP e telefone para contato;

4.8. Formulário Impresso, Carta, Ofício (documento externo de alguma instituição) e Memorando (comunicação interna) as etapas são as mesmas, sendo entregues pelo Núcleo de Protocolo via malote;

4.9. Verificar o conteúdo da manifestação e extrair as informações possíveis (**O quê?** = o fato ocorrido; **Quem?**= personagens envolvidos; **Quando?**= momento do fato; **Onde?**=o local do fato; **Como?**=o modo como ocorreu; e **Por quê?**=o que motivou o fato. Na falta de dados ou ausência de informações que elucidam o fato, entrar em contato para compreender a situação relatada;

4.10. Avaliar se o fato é pertinente ao Complexo HCFMB e Unidades Externas, se **Sim**, iniciar processo para o registro de manifestação no Sistema Ouvidor SES/SP;

4.11. Fazer Sondagem conforme POP 07;

4.12. Efetuar Materialidade conforme POP 08;

4.13. Após realizado a **Sondagem** e **Materialidade** abrir o S**istema Informatizado Hospitalar** – **MV Produção**, <u>Sistema Hospitalar</u>, Inserir Usuário e Senha, clicar em entrar, Selecionar **Cadastro do Paciente**, Clicar em Pesquisar (lupa), Colocar o código (PEP) e clicar em pesquisar, caso não tenho o PEP digitar o nome completo do paciente entre % (%maria%jose%silva%) e clicar em executar ( $\checkmark$ ). Confirmar com o usuário os dados, caso estejam desatualizados orientar para procurar a Central de Alta Hospitalar (CAH) para atualizar;

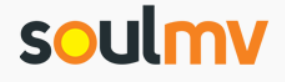

| obdanio e ben |                     |   |
|---------------|---------------------|---|
| Entre com     | seu usuário e Senha |   |
| Usuário:      |                     |   |
| Senha:        |                     |   |
| Empresa:      | Selecione           | ~ |
|               |                     |   |

Aprovação da Superintendência: Prof. Dr. José Carlos Souza Trindade Filho

| <b>FMB</b>                                                                                                    | PROCI<br>DA OU<br>POP OUV<br>MANIFESTAÇ                                     | EDIM<br>JVIDO<br>003 RI<br>ÃO, OFÍCIO                   |                       | DS OPE<br>GERAL<br>TO DA MANIFE<br>ANDO - MÓDU | RACION<br>- HCFN<br>stação do usu<br>jlo protocola            | IAIS PA<br>IB<br>ário (entrad<br>da - sistema ( | ADRÃ                                                   | CAIXA<br>SES/SP)                                     |                                                       |
|----------------------------------------------------------------------------------------------------|-----------------------------------------------------------------------------|---------------------------------------------------------|-----------------------|------------------------------------------------|---------------------------------------------------------------|-------------------------------------------------|--------------------------------------------------------|------------------------------------------------------|-------------------------------------------------------|
| DP OUV                                                                                                    | 003                                                                         | - PÁG.:                                                 | 4/10                  | EMISSÃO:                                       | 29/04/202                                                     | 1 REVISÃO                                       | D N° <b>01</b>                                         | L : 03/                                              | 05/2023                                               |
| MV: Gestão Hospitalar - Cent Brows<br>D Não seguro   http://172.20.11<br>SOULINV INTERNAÇÃO                            | er<br>00.147/internacao/flex/Ag                                             | ppletlessRunner.html                                    | ?t=1676572722625#     | ≠app=12a0&22e8-selectedIr                      | ndex=1                                                        | Empresa: 1 - HOSP. D.<br>16/02/20:              | S CLIN. DE BOTUCATU (PROD<br>13 15:38:43 15:39:09 INTI | NUCAO) RENATA MARIA DE O<br>ER-2019.33.0.1TS-RELEASE | LIVEIRA<br>rc_BR <b>3</b> ?                           |
| P X<br>FAVORITOS «                                                                                                    | Portal Cadastro de                                                          | Pacientes ×                                             | * E.                  |                                                |                                                               |                                                 |                                                        |                                                      |                                                       |
| Pré-Atendimento Externo Pré-Atendimento Externo Pré-Atendimento Externo Pré-Atendimento Internação AGENDAMENTO externo | <b>•</b> + 0                                                                | fdentificação     Código No     Apelido     Nome da Mãe | me                    | Nome do Pai                                    | Nome So<br>Est                                                | dal Dt. Nascimento Idade                        | Sexo<br>Non                                            | Cor<br>ne do Cônjuge                                 | Data do Cadastro<br>16/02/2023 III<br>T. Sang Doador? |
| OUVIDORIA<br>Prestadores<br>Cadastro de Paciente<br>Manutenção de Agendamentos                                         | Informações Cadastrais<br>Dados Pessoais Co<br>Documentos<br>Matrícula SAME | mplementos Perfil<br>Idi                                | de Alerta e Indicação | Dados Financeiros e do Tutor<br>Óroão Emisso   | Informações Complementares                                    | dor                                             | CPF                                                    | Nr Registro                                          |                                                       |
| Consulta Atendimento     Movimentação do Atendimento Recepcao REGISTRO                                                 | Tp. Registro Ca<br>Endereço<br>Cep Ender                                    | rteira Nacional de Saúde                                | Declaração de Nasci   | do Vivo Cartório                               |                                                               | Livro<br>Número Complemento                     | Folha                                                  | Ender                                                | 2t. Emissão                                           |
| -                                                                                                    | Bairro<br>UF<br>Contato                                                     | Cód. Pai                                                | s Nome do País        |                                                | Gdade                                                         |                                                 |                                                        | IBGE                                                 |                                                       |
| FAVORITOS<br>Faturamento Distribuído de Co                                                                             | (DDI) (DDD) T<br>E-mail                                                     | elefone                                                 | (DDI) (DDD            | ) Celular                                      | (DDI) (DDD) Fone Comerc                                       | ial Desejo<br>receber<br>notificação<br>via SMS |                                                        |                                                      |                                                       |
| /Saude<br>Atendimento                                                                                                  |                                                                             |                                                         | 2 - Detalhar 3 - Obs  | ervação                                        | 7 - Imprimir Ficha 8 - Matrículas SAME<br>Restrição de Visita | 9 - Motivo Contato                              |                                                        |                                                      |                                                       |
| Clínica e Assistencial     S S 11 B 2 -                                                                                | Digitar o Código do Paciente                                                |                                                         |                       |                                                |                                                               | Registro: 1/1                                   | ADMPAC/CAD_PAC                                         |                                                      |                                                       |

4.14. Abrir simultaneamente o Sistema Ouvidor SES/SP (https://ouvidorses.sp.gov.br), inserir usuário e senha;

| Sistema Ouvidor SES/SP - Oficial.<br>Resolução SS - 31, de 06-04-2018.  |     |
|-------------------------------------------------------------------------|-----|
| OUVIDORIA<br>DA SAÚDE<br>C                                              |     |
| Usuário<br>Senha 🛛 🕹                                                    |     |
| Não sou um robô<br>reCAPTCHA<br>Practase - Terrisos<br>Logar no Sistema | ENB |

Aprovação da Superintendência: Prof. Dr. José Carlos Souza Trindade Filho

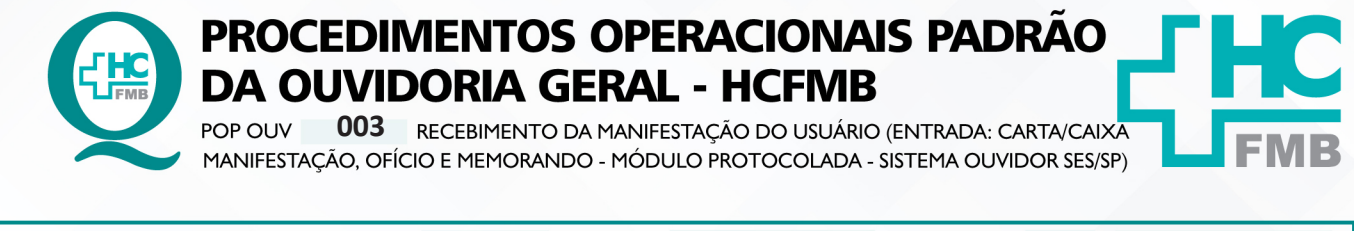

| POP OUV | 003 | - PÁG.: | 5/10 | EMISSÃO: | 29/04/2021 | REVISÃO Nº | 01 <sub>:</sub> 03/05/2023 |
|---------|-----|---------|------|----------|------------|------------|----------------------------|
|---------|-----|---------|------|----------|------------|------------|----------------------------|

4.15. Acessar **Módulo Atendimentos**, <u>Novo Atendimento</u>, Clicar em **Novo**, Preencher todos os campos requisitados: **Data** (data de abertura da manifestação); **Serviço de Saúde** (SUS, Particular ou Convênio); **Informante** (Usuário, Anônimo, Acompanhante – colocar os dados solicitados do acompanhante); **Tipo** (Carta/Urna) o sistema usa o termo urna, mas usamos **caixa de manifestação**, e para casos de ofício e memorando escolhemos essa opção também], E-mail, Mídia Eletrônica, Outro Sistema, Pessoal e Telefone); **Sigiloso** (sim ou não);

| Usuário Log | I Ouvidor SES/SP<br>Igado : Renata Maria Oliv | - Unidade o<br><sup>/eira</sup> | de Saúde : I    | HC BOTUCATU -    | UNESP                           |                         |                           |                       |       | 687 |
|-------------|-----------------------------------------------|---------------------------------|-----------------|------------------|---------------------------------|-------------------------|---------------------------|-----------------------|-------|-----|
|             | Atendimentos                                  | Descrição de N                  | Antivos A       | vnexos Encaminha | mentos Acompanhamentos          | Pesquisar Suport        | e Relatórios              | Gerenciamento Sair    | Ajuda |     |
| Atendimento | Novo Atendimento                              |                                 |                 |                  |                                 |                         |                           |                       |       |     |
|             | Não Protocolada                               |                                 |                 |                  |                                 |                         |                           |                       |       |     |
|             | Recebidas Ministério Púb                      | lico                            |                 |                  |                                 |                         |                           |                       |       |     |
|             | Recebidas Ministério da S                     | Saúde                           |                 |                  | + Novo                          |                         |                           |                       |       |     |
|             | Recebidas O.G.E                               |                                 |                 |                  | _                               |                         |                           |                       |       |     |
|             | Recebidas via Aplicativo                      | remmento                        | Sigilo Data     | Nome             | Tino                            | Manifestação inserida r | por: Protocolar           | Sem Efeito Imprimir   |       |     |
|             |                                               |                                 |                 |                  |                                 |                         |                           |                       |       |     |
|             |                                               | Atendimentos                    | Descrição de Mo | otivos Anexos    | Encaminhamentos Acompanhamentos | Pesquisar Suporte       | e Relatórios Gere         | enciamento Sair Ajuda |       |     |
| Novo Ate    | endimento ×                                   |                                 |                 |                  |                                 |                         |                           |                       |       |     |
|             |                                               |                                 | _               |                  |                                 |                         |                           |                       |       |     |
|             |                                               |                                 |                 | INCLUSÃO - ATEND | IMENTO DE MANIFESTAÇÃO          |                         | 13/02/2023                |                       |       |     |
|             |                                               |                                 |                 | INCLUSÃO - ATEND | VIMENTO DE MANIFESTAÇÃO         | slar                    | 13/02/2023                |                       |       |     |
|             | _                                             | _                               |                 | INCLUSÃO - ATEND | IMENTO DE MANIFESTAÇÃO          | Tipo •                  | 13/02/2023<br>Atendimento |                       |       |     |
|             |                                               |                                 |                 | INCLUSÃO - ATEND | DIMENTO DE MANIFESTAÇÃO         | Tipo •                  | 13/02/2023<br>Atendimento |                       | 2     |     |

4.16. Localizar Usuário (clicar na lupa) abrirá janela requerendo – Nome (sempre do paciente – copiar e colar do Cadastro Sistema MV), clicar em pesquisar abrirá a função **Novo** (antes de abrir <u>novo cadastro</u> verificar se o paciente não tem cadastro, colocar o nome completo do paciente e clicar em pesquisar). Na condição de já haver **cadastro**, seguir para a <u>ação 17</u>, ou seguir a sequência e inserir os dados solicitados (**Nome, Nome Social**, se sim, colocar o nome social; **Data de Nascimento, Sexo**: Feminino, Masculino ou Não Informado; **Raça**: Amarela, Branca, Ignorado, Indígena, Não Informada, Parda e Preta; **CPF** (copiar e colar do Cadastro Sistema MV), Cartão SUS, **Documento**, selecionar Prontuário (Cartão de saúde)(PEP) e inserir o número; **Pai, Mãe; Possui Alguma Deficiência:** Sim ou Não (Se sim, Qual: Auditiva, Física, Intelectual/Cognitiva ou Visual); **Deseja informar a orientação sexual:** Sim ou Não (Se sim, Qual: Bissexual, Heterossexual ou Homossexual (gay/lésbica); **Deseja informar o gênero?** Sim ou Não (Se sim, Qual: Homem transexual, Mulher transexual ou Travesti); Código de Endereçamento Postal (CEP), **Endereço** acrescentar vírgula (,) e colocar o número da residência); **Cidade; Bairro**, Solicitar para o usuário: **telefone fixo, Celular, Whatsapp, E-mail**; e clicar em **Incluir**;

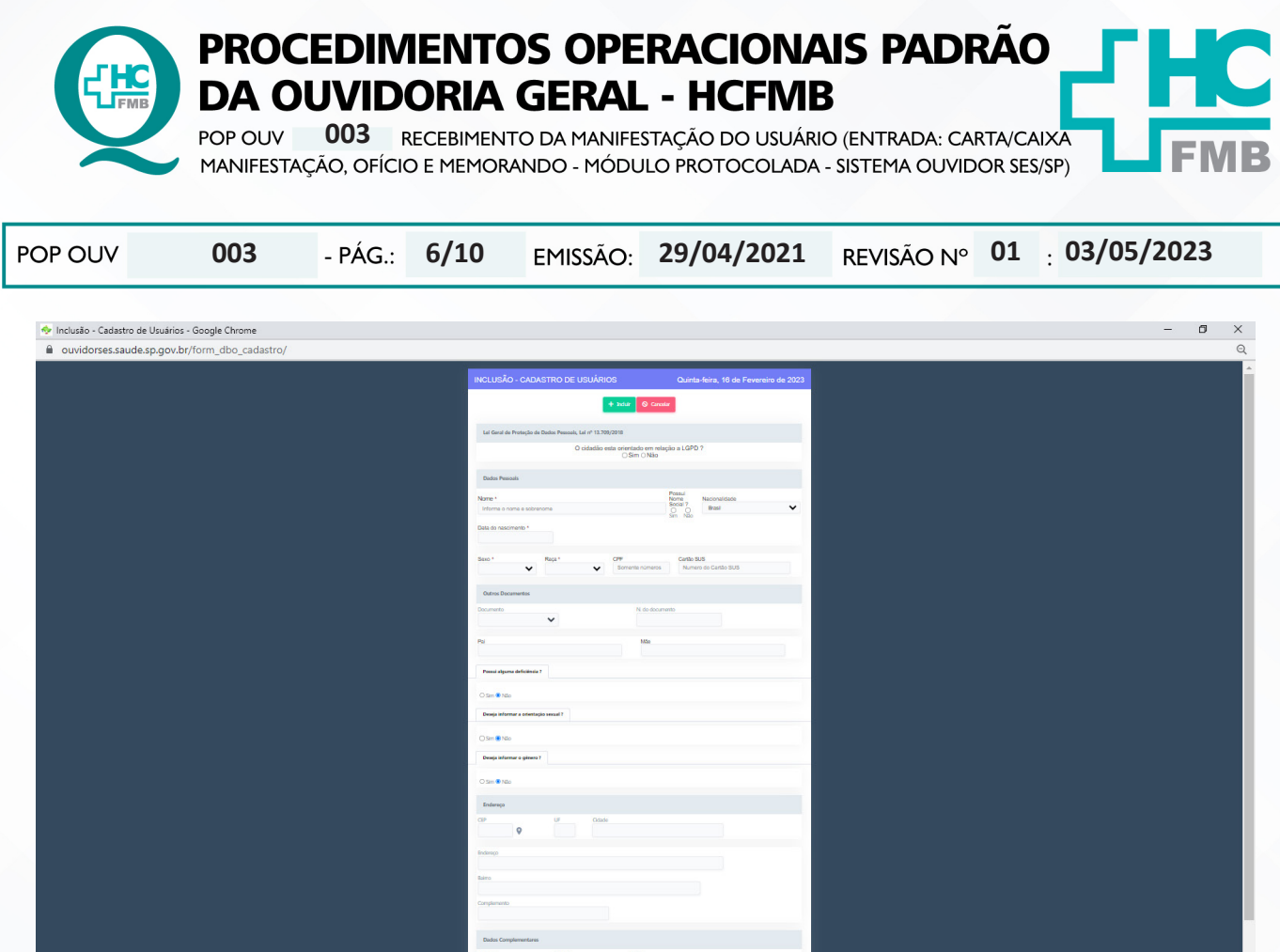

4.17. Aguardar abrir uma nova tela, clicar em **Selecionar** na linha que consta o nome do paciente cadastrado;

| Nome              | Data do n              | iscimento Mãe        | E-mail                            | Histórico   | Consideração |
|-------------------|------------------------|----------------------|-----------------------------------|-------------|--------------|
| Selecionar RENATA | MARIA DE OLIVEIRA 14/0 | 4/1981 Ines Maria De | : Oliveira renata_oliveirabr@yaho | oo.com.br 🧃 | <b>e</b>     |

4.18. Preencher o **Envolvido**: abrir a planilha **Rede Nova** (OuvidoriaHC > Pasta Ouvidoria Geral > Atualização > Rede Nova), **procurar o** nome do setor envolvido, selecionar o nome correspondente, copiar e colar no campo **Envolvido**;

4.19. Cidade da Unidade: invariavelmente Botucatu;

4.20. Manifestação na Íntegra (relato narrado pelo usuário e descrito pelo funcionário);

Aprovação da Superintendência: Prof. Dr. José Carlos Souza Trindade Filho

|                                       | PROC<br>DA O<br>POP OUV<br>MANIFESTA       | CEDI<br>UVI<br>003<br>(ção, of | MENT<br>DORIA<br>RECEBIMEN<br>ÍCIO E MEMOR                         | OS OPE<br>GERAL<br>ITO DA MANIFE<br>RANDO - MÓDU                      | RACIO<br>- HCF<br>STAÇÃO DO L<br>JLO PROTOCO        | DNAIS P<br>MB<br>JSUÁRIO (ENTRA<br>DLADA - SISTEMA | ADRÃ         | /CAIXA<br>SES/SP) | <b>HC</b><br>FMB |
|---------------------------------------|--------------------------------------------|--------------------------------|--------------------------------------------------------------------|-----------------------------------------------------------------------|-----------------------------------------------------|----------------------------------------------------|--------------|-------------------|------------------|
| POP OUV                               | 003                                        | - PÁC                          | i.: <b>7/10</b>                                                    | EMISSÃO:                                                              | 29/04/20                                            |                                                    | ÃO Nº 0      | 1 : 03/05         | /2023            |
| Sistema Ouvido<br>Usuário Logado : Re | or SES/SP - Unidade<br>nata Maria Oliveira | de Saúde : F                   | C BOTUCATU - UNE                                                   | SP                                                                    |                                                     |                                                    |              | osta Aluda        | 687              |
| Novo Atendimento 🗙                    | Alendinienus                               | Descrição de inc               | INCLUSÃO - ATENDI                                                  | MENTO DE MANIFESTA                                                    | ÇÃO                                                 | 13/02/2023                                         | Gerendamento | 081               | Â                |
|                                       |                                            |                                | Data •                                                             | + Incluir<br>Servico Informante                                       | Cancelar     Tipo *                                 | Atendimento                                        |              |                   |                  |
|                                       |                                            |                                | Sigilo<br>Não 🗸                                                    | Localizar Usuári                                                      | •<br>•                                              |                                                    |              |                   |                  |
|                                       |                                            |                                | Envolvido -                                                        |                                                                       | Cidade da Unid                                      | ade *                                              |              |                   |                  |
|                                       |                                            |                                | Exemplo: Hospital, Posto de Sa                                     | úde, etc<br>Manifestaçã                                               | o na Íntegra                                        | •                                                  |              |                   |                  |
|                                       |                                            |                                |                                                                    |                                                                       |                                                     |                                                    |              |                   |                  |
| Secretaria do Estado da Saúde da S    | žo Paulo                                   |                                | Como deseja receber a r<br>O E-mail O Telefone O F<br>Todos direit | isposta ?<br>iessoalmente O Correios<br>os reservados à Secretaria de | Respondo<br>O Usuário<br>Estado da Saúde de São Pau | or para<br>o O Acompanhante<br>lo - Versão 9.0     |              | Cannad            |                  |

4.21. Abrir **Modelo Cabeçalho** (localizado na pasta em rede Ouvidoriahc >Pasta Ouvidoria Geral > Atualização > Modelos), digitar a narração do usuário, preencher/alterar as informações em vermelho; verificar ortografia e gramática, e não usar abreviatura, caso use descrever; copiar e colar o texto na caixa **Manifestação na Íntegra**;

4.22. Preencher – <u>Como deseja receber a resposta?</u> Indicar as opções - (E-mail, Telefone, Pessoalmente ou Correios) ;

4.23. Preencher: **Responder Para** – (<u>Usuário – Acompanhante</u>), indicar as opções e clicar em **Incluir**;

4.24. Após o registro incluído é gerado **Número de Protocolo** que pode ser localizado na listagem **Novo Atendimento –** <u>Atendimento</u> (manifestações abertas);

4.25. Meio de canal disponibilizado pelo usuário **telefone**: ligar e solicitar para o usuário caneta e papel e comunicar ao usuário o **Número de Protocolo** e **Prazo de Retorno** (contar 20 dias corridos a partir da data de registro);

4.26. Despedisse e desejar: Bom dia! Boa Tarde! Melhoras para ele ou para o paciente caso a situação relatada requeira;

4.27. Meio de canal disponibilizado pelo usuário **e-mail**: acessar o e-mail: **ouvidoria.hcfrmb@ unesp.br**, inserir a senha, clicar em escrever, **Para** (digitar endereço de e-mail do usuário), **Assunto** (Notificação Recebimento Manifestação e Comunicação Número de Protocolo), Corpo E-mail (seguir modelo – e-mail notificação recebimento manifestação localizado na pasta em rede Ouvidoriahc > Pasta Ouvidoria Geral > Atualização > Modelo de e-mail para registro;

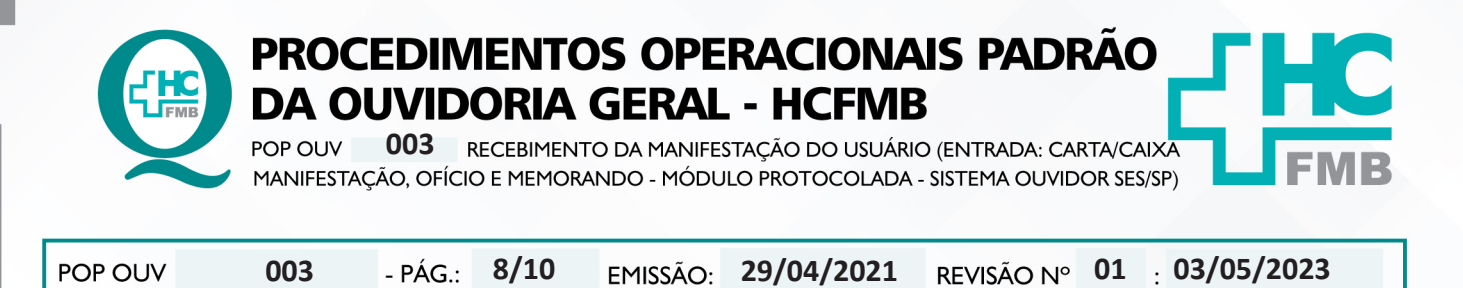

4.28. Manifestação com o **Grau de Prioridade Alto** (seguir a observação "**E**" deste POP) devese notificar o **Núcleo de Monitoramento** para envio da manifestação o mais breve possível.

## 5. CONTINGÊNCIA:

Não se aplica.

# 6. OBSERVAÇÕES:

### a) O que é manifestação?

É qualquer expressão ou opinião apresentada pelo usuário a respeito de políticas ou serviços prestados pela administração estadual: denúncia, elogio, informação, reclamação, solicitação e sugestão.

## b) Como as manifestações são classificadas?

• **Denúncia**: Indica irregularidade ou indício de irregularidade na administração e/ou por entidade pública ou, privada.

• Elogio\*: Demonstra satisfação ou agradecimento por serviço prestado pela administração pública.

• Informação: Faz questionamento a respeito do serviço público.

• **Reclamação**: Relata insatisfação em relação às ações e aos serviços de saúde, sem conteúdo de requerimento.

• Solicitação\* = Embora também possa indicar insatisfação, necessariamente contém um requerimento de atendimento ou acesso às ações e aos serviços.

- Sugestão= Propõe ação considerada útil à melhoria do serviço.
- \*Não é permitido sigilo ou anonimato.

# c) O que é manifestação sigilosa?

• Sigilo – "coisa ou fato que não se pode revelar ou divulgar; segredo". Na manifestação sigilosa a Ouvidoria deve manter sigilo quanto à identidade do manifestante conforme a Lei nº 13.709/2018 – Lei de Proteção de Dados Pessoais.

# d) O que é manifestação anônima?

• Anônimo – "que não tem o nome ou a assinatura do criador; sem autoria". Na manifestação anônima a Ouvidoria desconhece por completo o manifestante e/ou o nome do paciente.

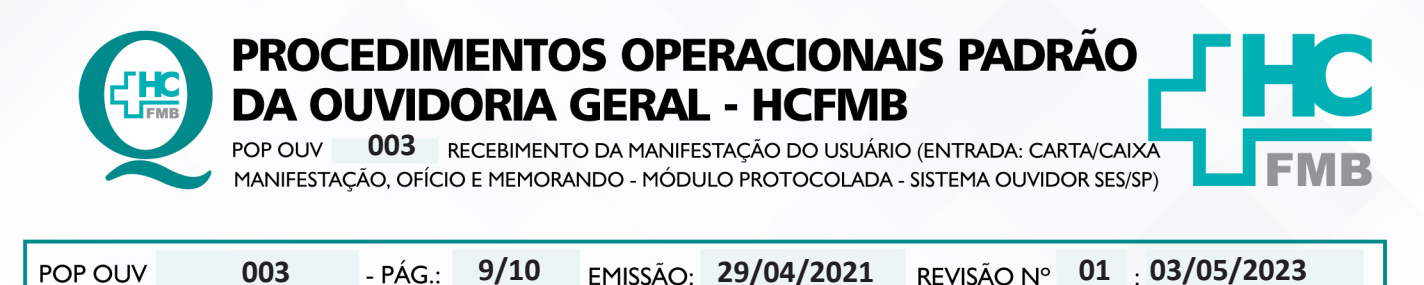

REVISÃO N°

e) Grau de Classificação das Manifestações x Prazo de Resposta:

 Baixo (Prazo para resposta = 15 dias): reclamação de funcionário, elogio de funcionário, sugestão, solicitação de antecipação de consulta e solicitação de antecipação de exames.

 Médio (Prazo para resposta = 10 dias): laudo de exames, laudo médico, documentos(cópia, preenchimento de Imposto sobre Produtos Industrializados – IPI), falta de vaga de consulta, falta de vaga de exames e situações que tenham prazo.

• Alto (Prazo para resposta = 5 dias): aguarda leito PSA, PSP, PSR, Central de Alta Hospitalar (CAH), Pronto Atendimento da Mulher (PAM) e Central de Regulação de Ofertas de Serviços de Saúde (CROSS), qualquer ocorrência com o paciente internado, cirurgia cancelada, falta de assistência e informações no PSA, PSP e Pronto Socorro Referenciado (PSR) falta de material, aparelhos quebrados, receita médica, atestado médico e erro de agendamento e extravio de objetos.

#### **RESPONSÁVEIS PELA ELABORAÇÃO DO DOCUMENTO:** 7.

7.1. Autores: Cristina Aparecida de Oliveira Castro, Renata Maria de Oliveira e Sheila Luana Sales Abrantes Tancler.

7.2. Revisores: Renata Maria de Oliveira.

- PÁG.:

#### **REFERÊNCIAS BIBLIOGRÁFICAS:** 8.

- BRASIL. Lei nº 13.709, de 14 de agosto de 2018. Altera a Lei nº 13.709, de 14 de agosto de 2018, para dispor sobre a proteção de dados pessoais e para criar a Autoridade Nacional de Proteção de Dados; e dá outras providências.

 MINISTÉRIO DA SAÚDE. Ouvidoria Geral do SUS. Manual das Ouvidorias Públicas do SUS. Brasília: Ministério da Saúde, 2014.

- SÃO PAULO (Estado). Decreto nº 60.399, de 29 de abril de 2014. Dispõe sobre a atividade das Ouvidorias instituídas pela Lei nº 10.294, de 20 de abril de 1999. São Paulo: São Paulo, 2014.

- SÃO PAULO (Estado). Lei nº 10.294, de 20 de abril de 1999. Dispõe sobre a proteção e defesa do usuário do serviço público do Estado.São Paulo: São Paulo, 1999.

 SECRETARIA DE SAÚDE DO ESTADO DE SÃO PAULO. Ouvidoria Central. Manual do Sistema Informatizado Ouvidor SES. São Paulo: Secretaria de Saúde do Estado de São Paulo, 2015.

- SECRETARIA DE SAÚDE DO ESTADO DE SÃO PAULO. Ouvidoria Central. Diagrama de Atividades do Sistema SES Ouvidor On-line. São Paulo: Secretaria de Saúde do Estado de São Paulo, 2018.

- SECRETARIA DE SAÚDE DO ESTADO DE SÃO PAULO. Resolução SS – nº 31/2018. Dispõe sobre a obrigatoriedade do uso do Sistema Ouvidor SES/SP online para gerenciamento das manifestações apresentadas nos serviços de Ouvidoria vinculadas à SES/SP e dá providências correlatas. São Paulo: Secretaria de Saúde do Estado de São Paulo, 2018.

HOSPITAL DAS CLÍNICAS DA FACULDADE DE MEDICINA DE BOTUCATU - UNESP Av. Prof. Mário Rubens Guimarães Montenegro, s/n - Unesp Campus de Botucatu | CEP: 18618-687 - Botucatu - São Paulo - Brasil | Tel.: (14) 3811-6004 - (14) 3811-6000 **PROCEDIMENTOS OPERACIONAIS PADRAO DA OUVIDORIA GERAL - HCFMB** 003 RECEBIMENTO DA MANIFESTAÇÃO DO USUÁRIO (ENTRADA: CARTA/CAIXA POP OUV MANIFESTAÇÃO, OFÍCIO E MEMORANDO - MÓDULO PROTOCOLADA - SISTEMA OUVIDOR SES/SP) REVISÃO N° 01 : 03/05/2023 POP OUV 003 29/04/2021 - PÁG.: 10/10 EMISSÃO: TERMO DE AUTORIZAÇÃO DE DIVULGAÇÃO E APROVAÇÃO DE DOCUMENTO 9. HOSPITAL DAS CLÍNICAS FACULDADE DE MEDICINA DE BOTUCATU NÚCLEO DE GESTÃO DA QUALIDAD Mirio Rubens Guimaries Montenegro, s/n CEP 18618-687 – Botucatu – São Paulo – Brasil Tel. (14) 3811-6218 / (14) 3811-6215 – E-mail gualidade.hcfmb@uresp.br TERMO DE AUTORIZAÇÃO DE DIVULGAÇÃO ELETRÔNICA E APROVAÇÃO DE DOCUMENTO 1. IDENTIFICAÇÃO DO DOCUMENTO 1.1.Título: POP OUV 03 – RECEBIMENTO DA MANIFESTAÇÃO DO USUÁRIO (ENTRADA: CARTA/CAIXA MANIFESTAÇÃO, OFÍCIO E MEMORANDO – MÓDULO PROTOCOLADA – SISTEMA OUVIDOR SES/SP) 1.2. Área Responsável: OUVIDORIA GERAL 1.3. Data da Elaboração: 29/04/2021 – Total de páginas: 12 – Data da Revisão: 03/05/2023 Número da Revisão: 01 1.4. Autorização de Divulgação Eletrônica do Documento e Consentimento de Exposição de dados (nome completo e número de registro profissional) durante a vigência do documento: Eu, como autor e/ou revisor do documento citado, aprovo e autorizo a divulgação eletrônica do mesmo: NOME ASSINATURA SETOR Renata Maria de Oliveira Ouvidoria Thive 2. DECLARAÇÃO DE CIÊNCIA, APROVAÇÃO DE DOCUMENTO E CONSENTIMENTO DE EXPOSIÇÃO DO NOME COMPLETO (DURANTE O PERÍODO DE VIGÊNCIA DO DOCUMENTO): Declaro que estou ciente e aprovo o conteúdo do documento: POP OUV 03 - RECEBIMENTO DA MANIFESTAÇÃO DO USUÁRIO (ENTRADA: CARTA/CAIXA MANIFESTAÇÃO, OFÍCIO E MEMORANDO - MÓDULO PROTOCOLADA - SISTEMA OUVIDOR SES/SP). Também autorizo a exposição do meu nome completo. a Awartes Tancler Assinatura: Data: 10,00,2028 Diretoria: Sheila Luana Sales Abrantes Tancler Assinatura: Data:11/05/23 Superintendente: Prof. Dr. José Carlos Souza Trindade Filho